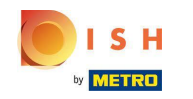

() Der erste Schritt besteht darin, sich bei Ihrem Google Business Profile Manager anzumelden .

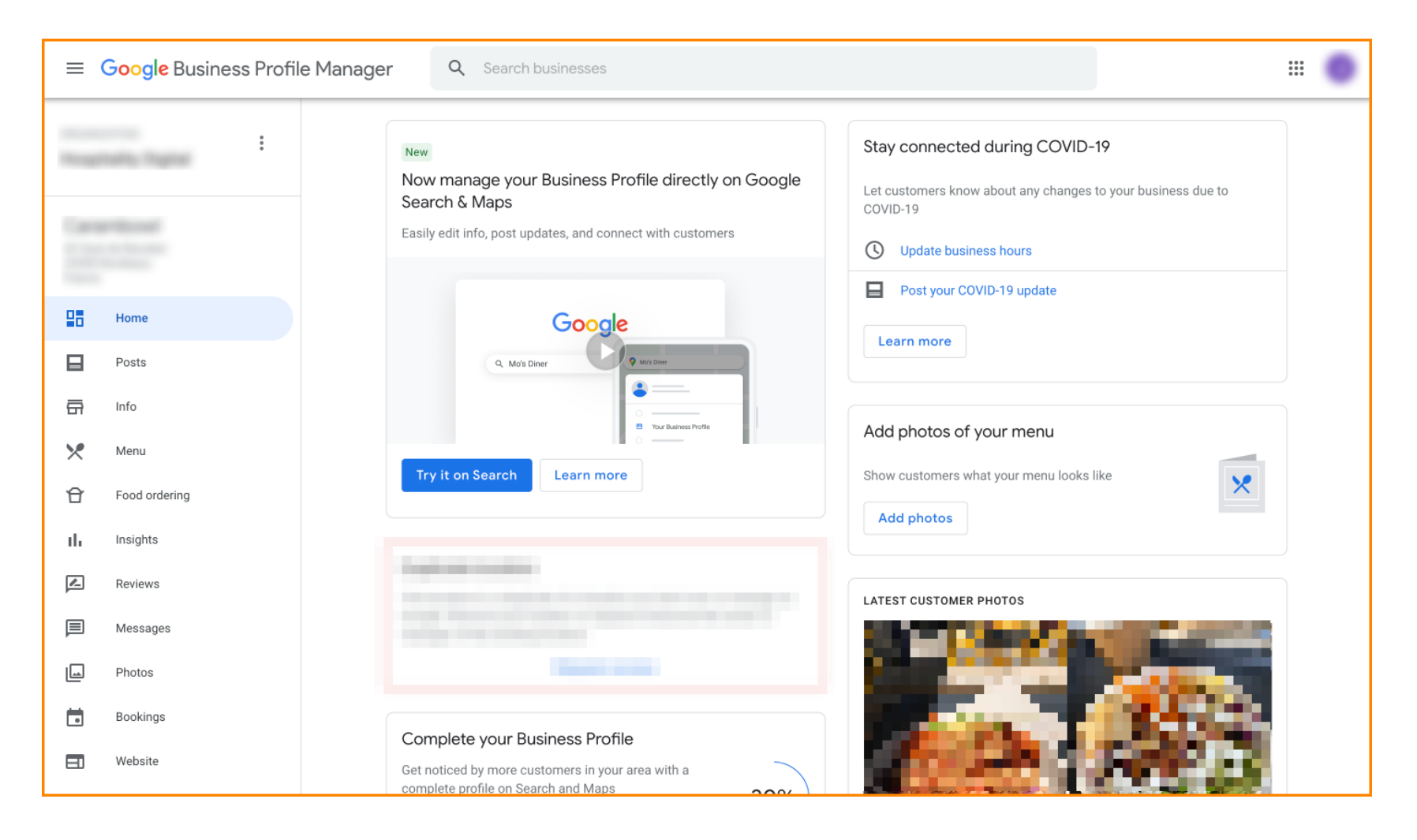

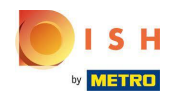

## Klicken Sie auf Essensbestellung.

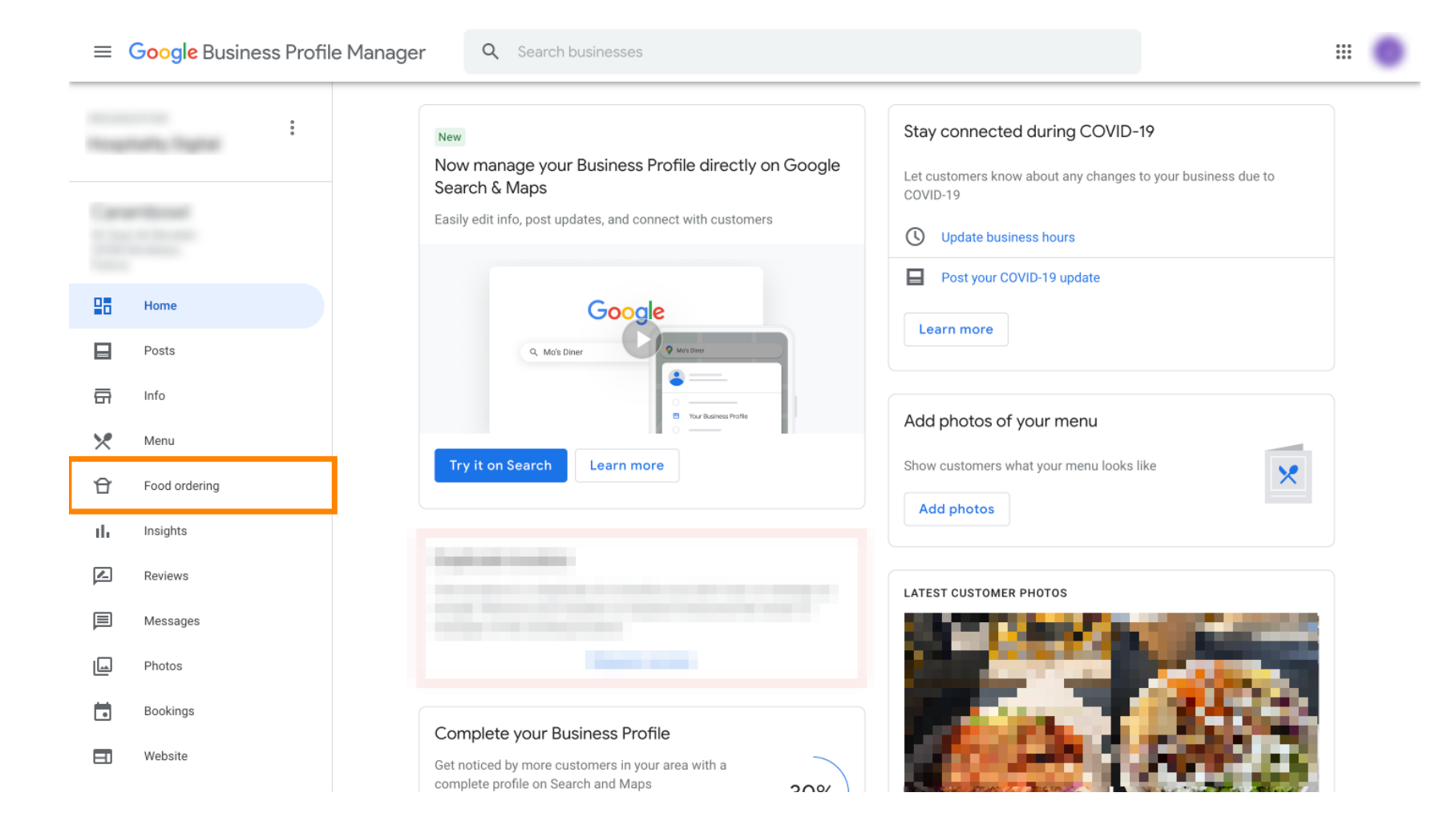

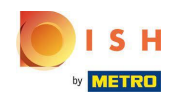

So wählen Sie DISH Order als Ihren bevorzugten Lebensmittelbestellanbieter bei Google aus

Hier können Sie die Online-Essensbestellung bei Google verwalten. Wählen Sie "direkt bestellen" für Abholung und Lieferung.

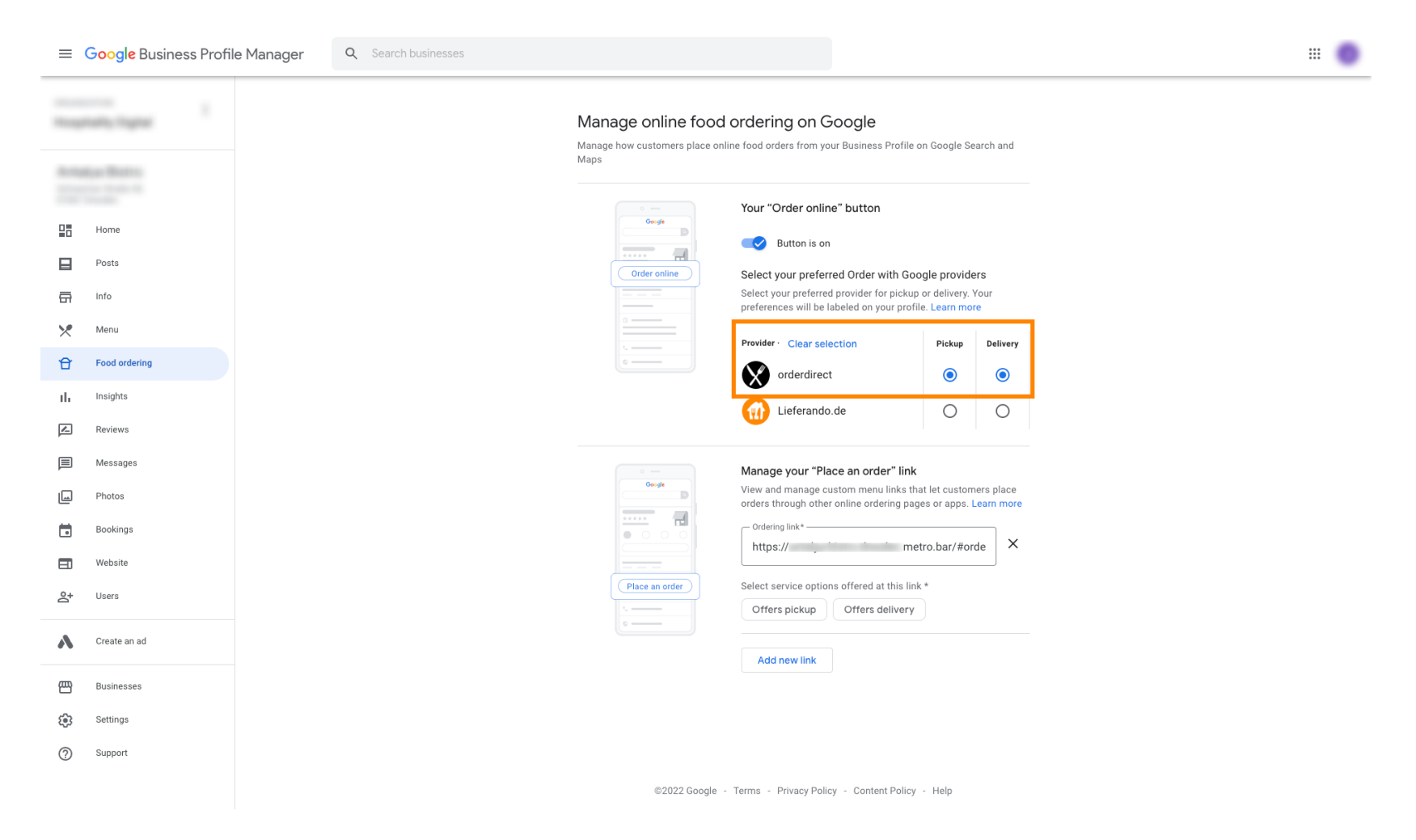

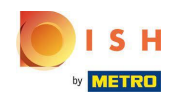

So wählen Sie DISH Order als Ihren bevorzugten Lebensmittelbestellanbieter bei Google aus

Unter Link "Bestellung aufgeben" verwalten können Sie die URL Ihres Webshops hinzufügen und die Serviceoptionen auswählen , die der Link bietet, indem Sie darauf klicken.

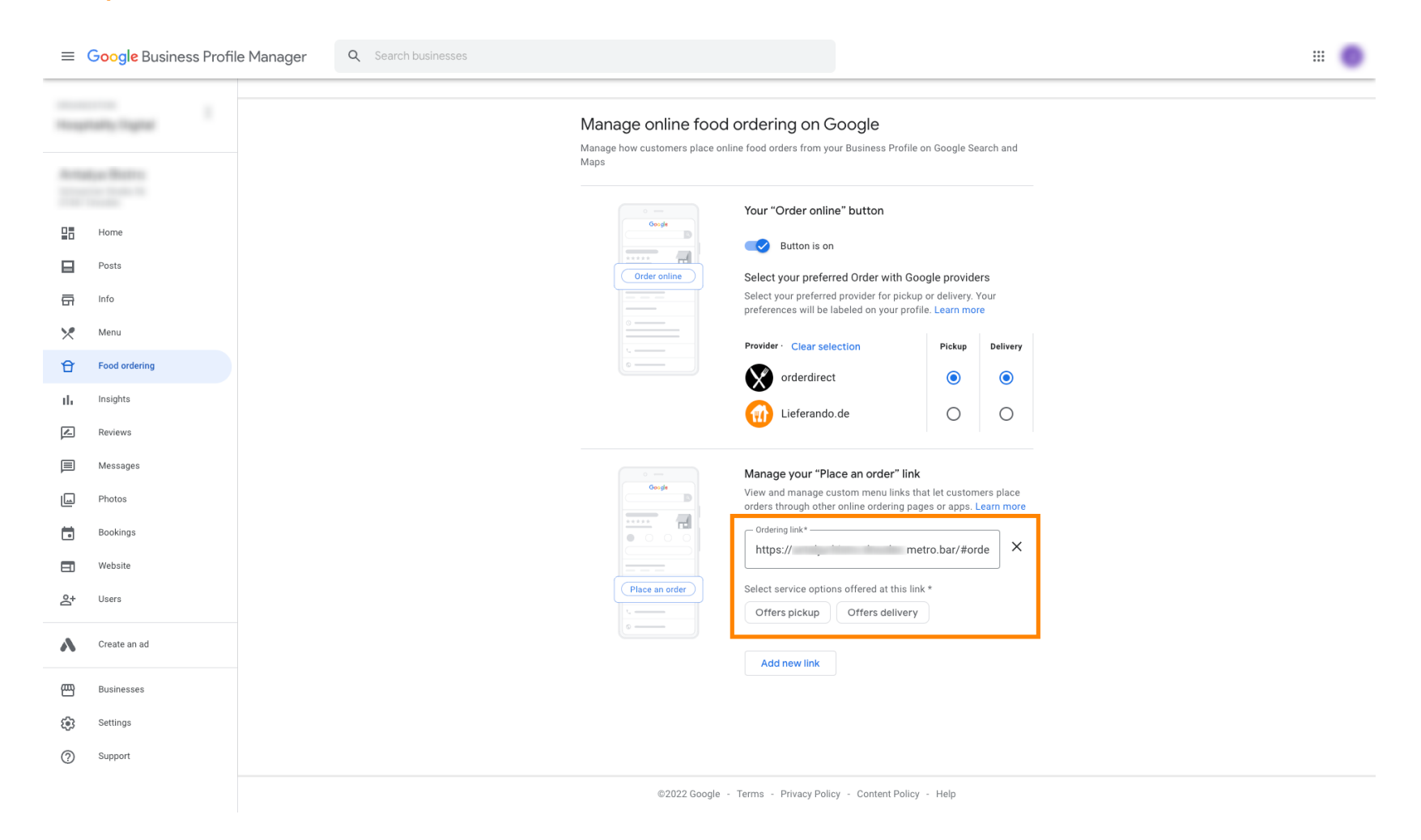

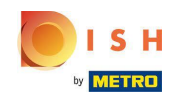

 Kehren Sie nun zu Ihrem Google Business Profile Manager zurück und vergewissern Sie sich, dass die Essensbestellung aktiviert ist.

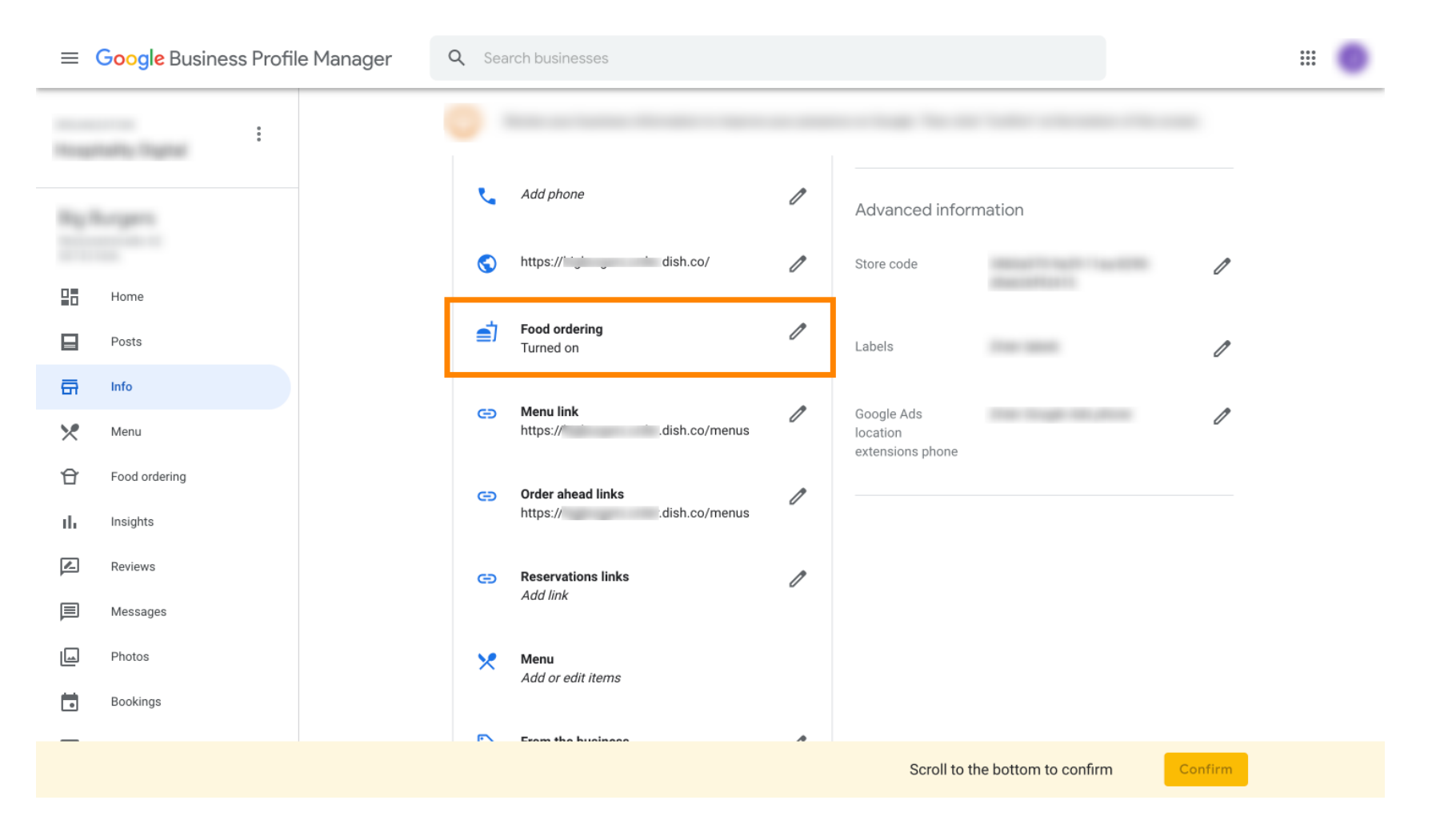

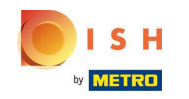

So wählen Sie DISH Order als Ihren bevorzugten Lebensmittelbestellanbieter bei Google aus

Wenn Sie mehrere Essensbestellpartner haben, können Sie Ihren bevorzugten Partner markieren, indem Sie auf das Stiftsymbol klicken.

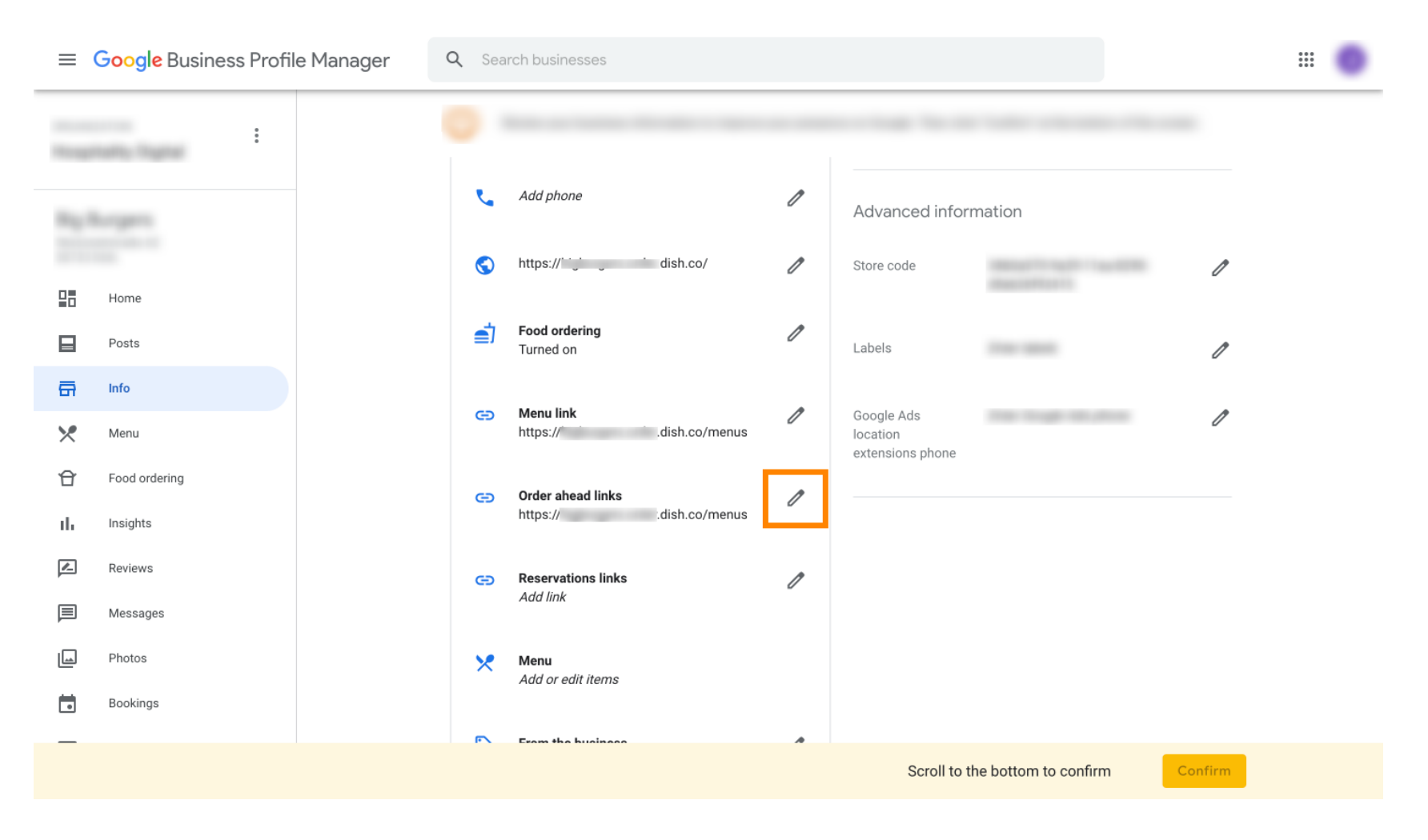

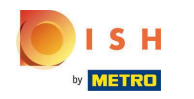

Kein Klick auf das Sternsymbol markiert den gewünschten Link als bevorzugt.

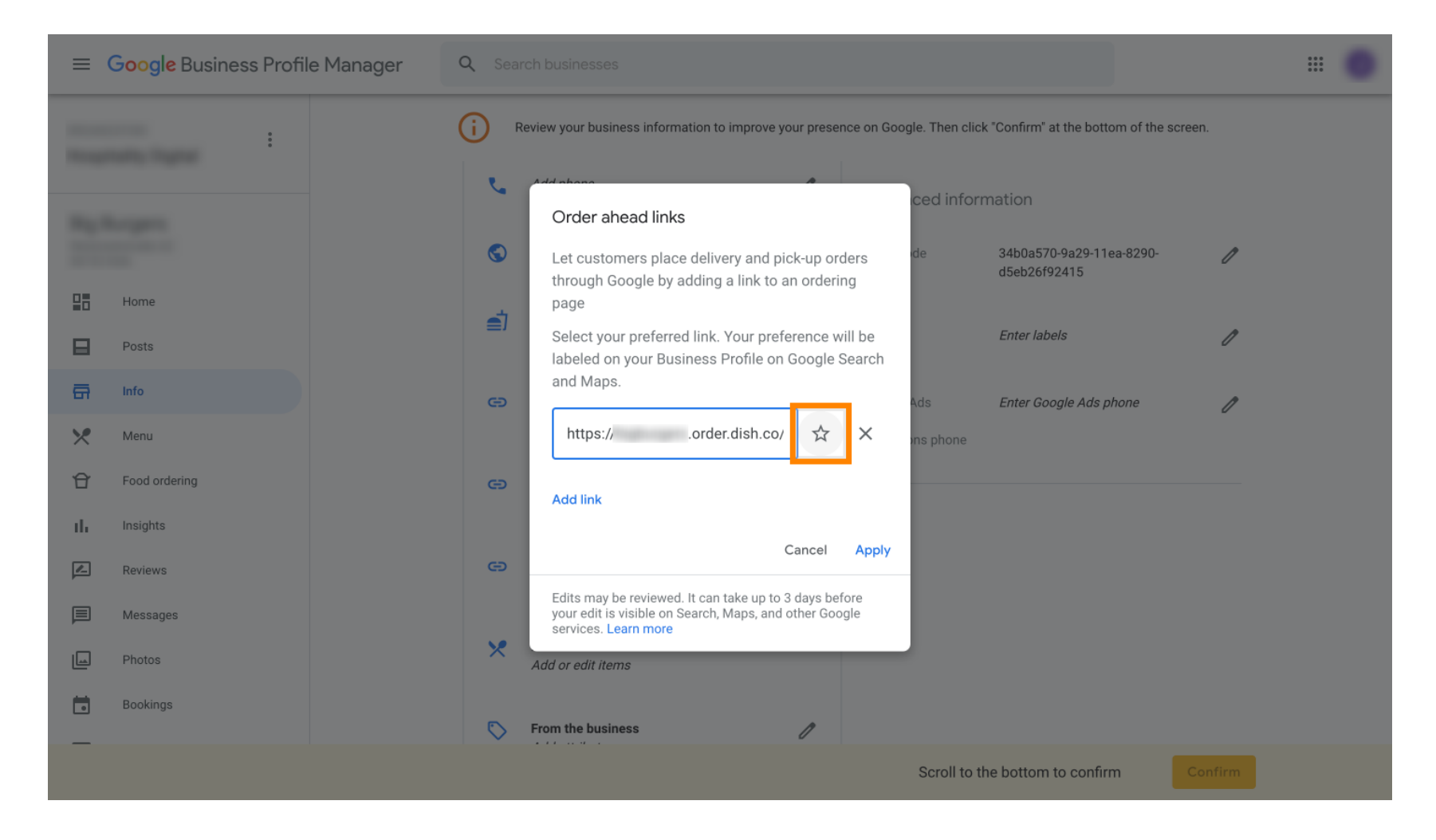

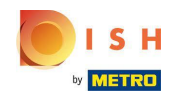

• Wählen Sie zum Sichern Übernehmen aus . Das ist es, du bist fertig.

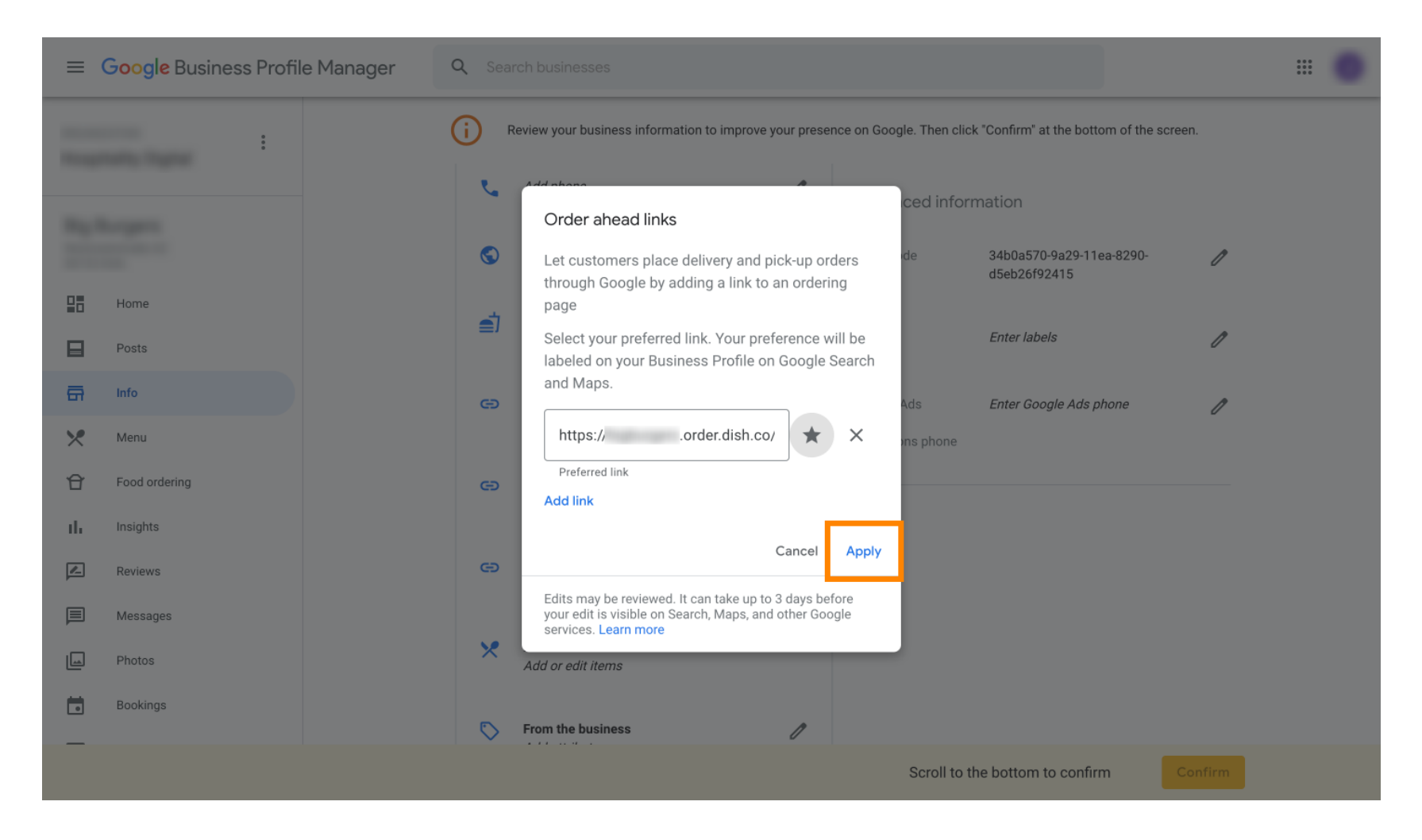

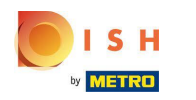

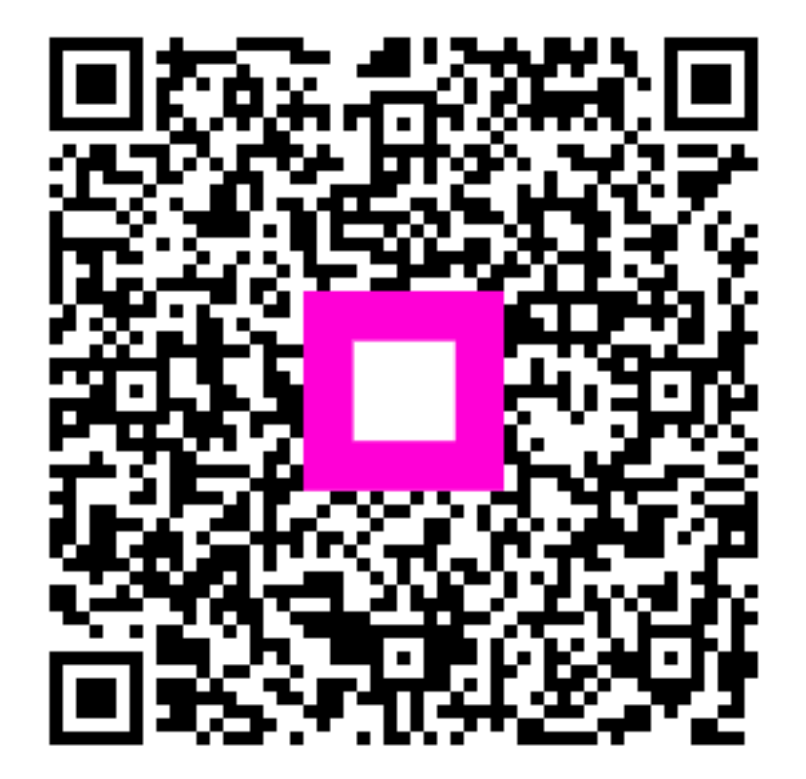

Scan to go to the interactive player